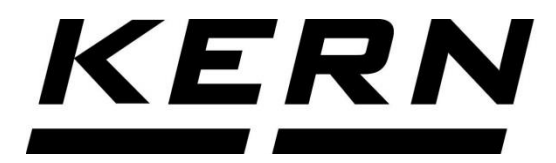

KERN & Sohn GmbH Ziegelei 1 D-72336 Balingen E-Mail: info@kern-sohn.com

Tel: +49-[0]7433-9933-0 Fax: +49-[0]7433-9933-149 Internet: www.kern-sohn.com

# Service Manual Benchscale

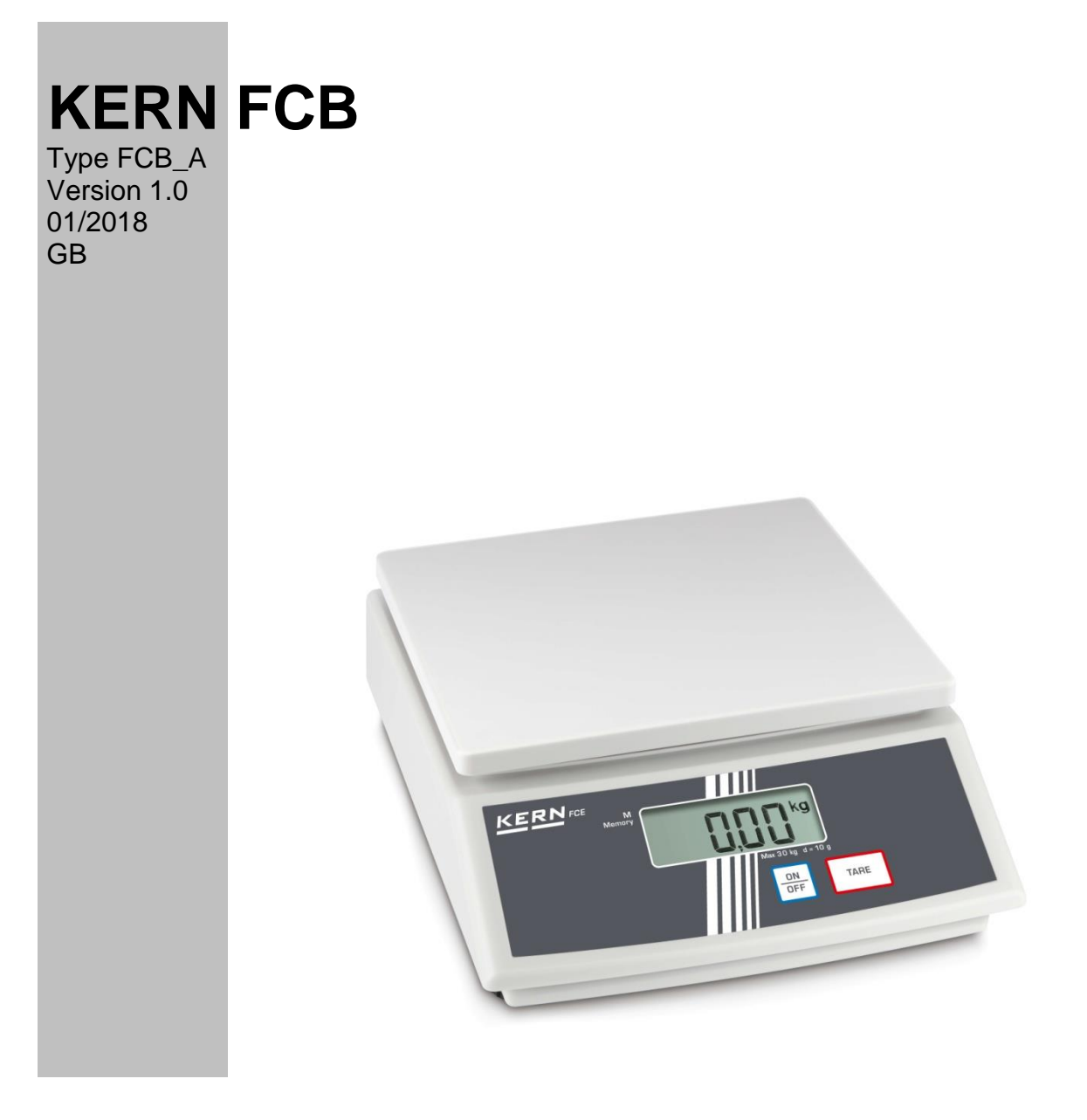

FCB -SH-e-1810

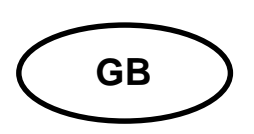

# **KERN FCB**

Version 1.0 01/2018

Servicemanual

# Contents

| 1   | Basic Information                                         | 3  |
|-----|-----------------------------------------------------------|----|
| 2   | Introdution                                               | 3  |
| 3   | Basic Information (General)                               | 4  |
| 3.1 | Proper use                                                | 4  |
| 3.2 | Improper Use                                              | 4  |
| 3.3 | Warranty                                                  | 4  |
| 3.4 | Monitoring of Test Resources                              | 5  |
| 4   | Basic Safety Precautions                                  | 5  |
| 4.1 | Pay attention to the instructions in the Operation Manual | 5  |
| 4.2 | Personnel training                                        | 5  |
| 5   | Transportation & Storage                                  | 5  |
| 5.1 | Testing upon acceptance                                   | 5  |
| 5.2 | Packaging / return transport                              | 5  |
| 6   | Unpacking, Setup and Commissioning                        | 6  |
| 6.1 | Installation Site, Location of Use                        | 6  |
| 6.2 | Unpacking                                                 | 6  |
| 6.3 | Placing                                                   | 6  |
| 7   | Instant help1                                             | 2  |
| 8   | Adjustment 1                                              | 3  |
| 9   | Internal calibration Fehler! Textmarke nicht definier     | t. |
| 10  | Functional Block Diagram1                                 | 5  |
| 11  | Trouble Shooting1                                         | 7  |
| 12  | Schematics1                                               | 8  |

# 1 Basic Information

The device must be repaired only by trained specialist staff or personnel with professional formation (such as a repair-specialist accredited by law concerning verification). The service manual is obligatory for repair work. After repair, original conditions of the device have to be restored. Only original spare parts should be used.

#### Instructions about conformity-evaluated scales:

Repair must be carried only at 100% compliance with the type approval. A violation of this specification will result in a loss of the type approval! After successful repair the balance will have to be reverified before it can be used again in a statutorily regulated field.

The operation and configuration of each scale is described in the accompanying manual of the scale. Any safety information in respect for verification are also described in the accompanying manual

### 2 Introdution

This service manual covers the FCB\_A series and is edited for the authorized servicing personnel.

Note all rights are reserved. Copying any part of this manual is prohibited without our permission.

### 3 Basic Information (General)

### 3.1 Proper use

The balance you purchased is intended to determine the weighing value of material to be weighed. It is intended to be used as a "non-automatic" balance, i.e. the material to be weighed is manually and carefully placed in the centre of the weighing plate. As soon as a stable weighing value is reached the weighing value can be read.

#### 3.2 Improper Use

Do not use balance for dynamic weighing. In the event that small quantities are removed or added to the material to be weighed, incorrect weighing results can be displayed due to the "stability compensation" in the balance. (Example: Slowly draining fluids from a container on the balance.)

Do not leave permanent load on the weighing plate. This may damage the measuring system.

Impacts and overloading exceeding the stated maximum load (max) of the balance, minus a possibly existing tare load, must be strictly avoided. Balance may be damage by this.

Never operate balance in explosive environment. The serial version is not explosion protected.

The structure of the balance may not be modified. This may lead to incorrect weighing results, safety-related faults and destruction of the balance.

The balance may only be used according to the described conditions. Other areas of use must be released by KERN in writing.

#### 3.3 Warranty

Warranty claims shall be voided in case

- Our conditions in the operation manual are ignored
- The appliance is used outside the described uses
- The appliance is modified or opened
- mechanical damage and damage caused by media, liquids, Natural wear and tear
- The appliance is improperly set up or incorrectly electrically connected
- The measuring system is overloaded

#### 3.4 Monitoring of Test Resources

In the framework of quality assurance the measuring-related properties of the balance and, if applicable, the testing weight, must be checked regularly. The responsible user must define a suitable interval as well as type and scope of this test. Information is available on KERN's home page (<u>www.kern-sohn.com</u> with regard to the monitoring of balance test substances and the test weights required for this. In KERN's accredited DKD calibration laboratory test weights and balances may be calibrated (return to the national standard) fast and at moderate cost.

### 4 Basic Safety Precautions

#### 4.1 Pay attention to the instructions in the Operation Manual

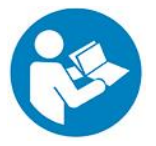

Carefully read this operation manual before setup and commissioning, even if you are already familiar with KERN balances.

Versions in other languages are non-binding translations. The only binding version is the original document in German.

#### 4.2 Personnel training

The appliance may only be operated and maintained by trained personnel.

### 5 Transportation & Storage

#### 5.1 Testing upon acceptance

When receiving the appliance, please check packaging immediately, and the appliance itself when unpacking for possible visible damage.

#### 5.2 Packaging / return transport

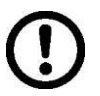

- ⇒ Keep all parts of the original packaging for a possibly required return.
- $\Rightarrow$  Only use original packaging for returning.
- ⇒ Prior to dispatch disconnect all cables and remove loose/mobile parts.
- ⇒ Reattach possibly supplied transport securing devices.
- Secure all parts such as the glass wind screen, the weighing platform, power unit etc. against shifting and damage.

### 6 Unpacking, Setup and Commissioning

#### 6.1 Installation Site, Location of Use

The balances are designed in a way that reliable weighing results are achieved in common conditions of use.

You will work accurately and fast, if you select the right location for your balance.

#### Therefore, observe the following for the installation site:

- Place the balance on a firm, level surface;
- Avoid extreme heat as well as temperature fluctuation caused by installing next to a radiator or in the direct sunlight;
- Protect the balance against direct draughts due to open windows and doors;
- Avoid jarring during weighing;
- Protect the balance against high humidity, vapors and dust;
- Do not expose the device to extreme dampness for longer periods of time. Nonpermitted condensation (condensation of air humidity on the appliance) may occur if a cold appliance is taken to a considerably warmer environment. In this case, acclimatize the disconnected appliance for ca. 2 hours at room temperature.
- Avoid static charging of the material to be weighed, weighing container and windshield.

Major display deviations (incorrect weighing results) may be experienced should electromagnetic fields (e.g. due to mobile phones or radio equipment), static electricity accumulations or instable power supply occur. Change location or remove source of interference.

#### 6.2 Unpacking

Carefully remove the balance from the packaging, remove plastic cover and setup balance at the intended workstation.

#### 6.3 Placing

The balance must be installed in a way that the weighing plate is exactly in horizontal position.

### 7 Menu

#### Navigation in the menu

| Access to menu                                  |       |                                                                                                    |
|-------------------------------------------------|-------|----------------------------------------------------------------------------------------------------|
| PRINT                                           |       | In weighing mode keep the <b>PRINT</b> key pressed until <b>[Unit]</b> appears.                                                                                |
| How to select menu                              | items |                                                                                                    |
|                                                 |       | Using the <b>MODE</b> key the individual menu items can be selected one after the other.                                                                       |
| How to change setti                             |       |                                                                                                    |
|                                                 | IP    | Acknowledge selected menu item using <b>SET</b> key, the current setting is displayed.                                                                         |
|                                                 |       | Change the settings using the <b>MODE</b><br>key.At any pressing of the <b>MODE</b> key,<br>the next setting is displayed, see chapter<br>9.2 "Menu Overview". |
| 1. Save change of a menu item and exit the menu |       |                                                                                                    |
|                                                 |       | ⇒ Press the SET key; balance will return to weighing mode.                                                                                                    |

2. Change settings of several menu items Acknowledge selected menu item using <u>SET</u> **SET** key, the current setting is displayed. Μ Use the **MODE** key to change settings. MODE CAL Press the **TARE** key, **"Exit**" is displayed. TARE Either Acknowledge with **SET** key (yes), SET "StorE" isdisplayed.Save (SET key) or Μ reject (PRINT key) and exit the menu, or Press **PRINT** key (no) and make the changes on the other menu items as described above

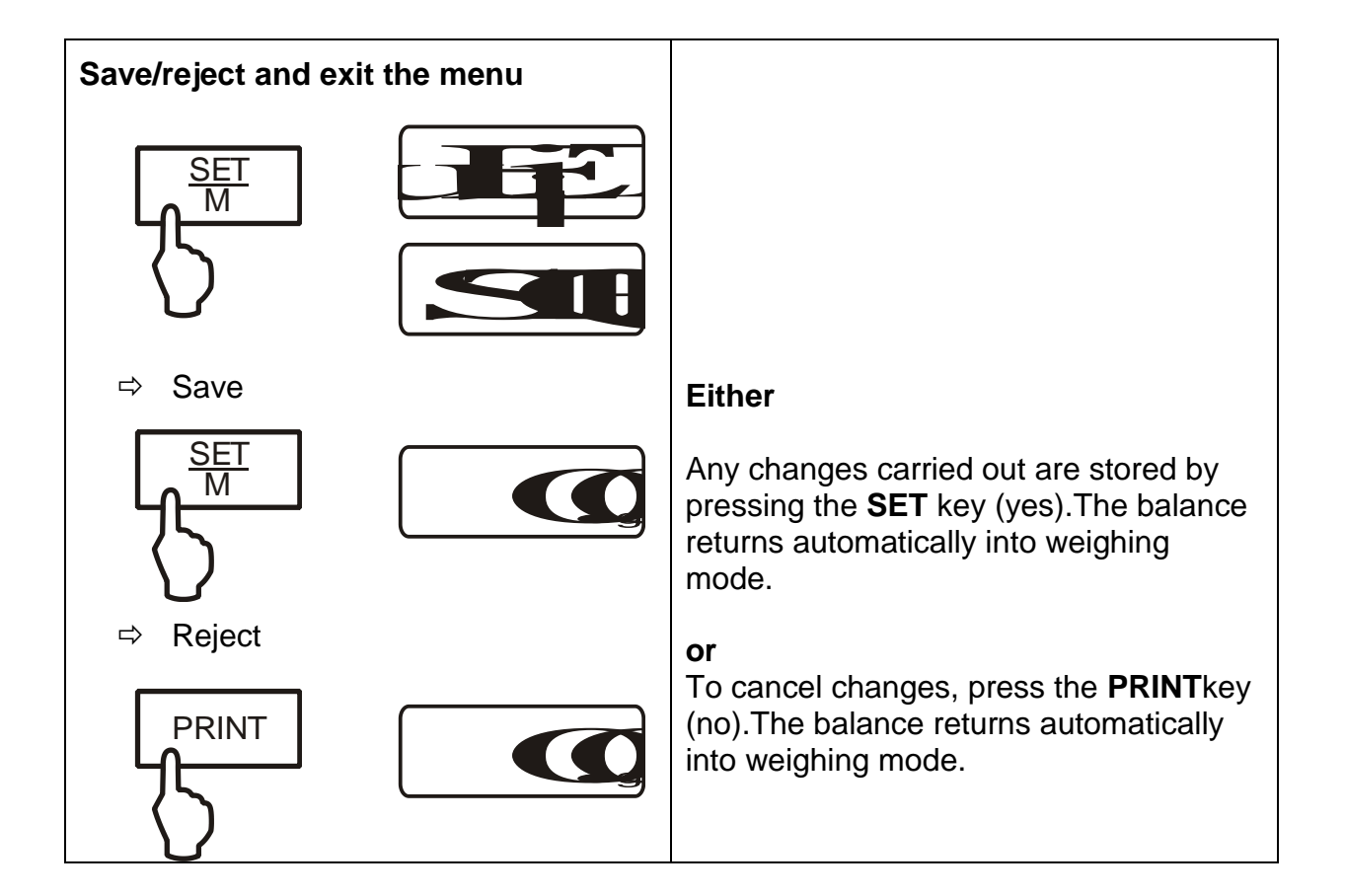

### 7.1 Menu overview

| Description of function              | Function | Parameter | Description of options                                               |  |  |  |  |  |  |  |  |  |      |                                                |  |  |                                      |                                           |
|--------------------------------------|----------|-----------|----------------------------------------------------------------------|--|--|--|--|--|--|--|--|--|------|------------------------------------------------|--|--|--------------------------------------|-------------------------------------------|
| Weighing units switching             | UNIT     | g*        | Gram                                                                 |  |  |  |  |  |  |  |  |  |      |                                                |  |  |                                      |                                           |
| over(see chapter 9.3).               |          | kg        | Kilogram (dependent on model)                                        |  |  |  |  |  |  |  |  |  |      |                                                |  |  |                                      |                                           |
|                                      |          | OZ        | Pound                                                                |  |  |  |  |  |  |  |  |  |      |                                                |  |  |                                      |                                           |
|                                      |          | ozt       | Ounce                                                                |  |  |  |  |  |  |  |  |  |      |                                                |  |  |                                      |                                           |
|                                      |          | lb        | Troy ounce                                                           |  |  |  |  |  |  |  |  |  |      |                                                |  |  |                                      |                                           |
|                                      |          | tlh       | TaelHongkong                                                         |  |  |  |  |  |  |  |  |  |      |                                                |  |  |                                      |                                           |
|                                      |          | tlt       | TaelTaiwan                                                           |  |  |  |  |  |  |  |  |  |      |                                                |  |  |                                      |                                           |
|                                      |          | gn        | Grain (dependent on model)                                           |  |  |  |  |  |  |  |  |  |      |                                                |  |  |                                      |                                           |
|                                      |          | dwt       | Pennyweight (dependent on model)                                     |  |  |  |  |  |  |  |  |  |      |                                                |  |  |                                      |                                           |
|                                      |          | mo        | Momme                                                                |  |  |  |  |  |  |  |  |  |      |                                                |  |  |                                      |                                           |
|                                      |          | Tol       | Tola                                                                 |  |  |  |  |  |  |  |  |  |      |                                                |  |  |                                      |                                           |
|                                      |          | ct        | Carat (dependent on model)                                           |  |  |  |  |  |  |  |  |  |      |                                                |  |  |                                      |                                           |
|                                      |          | FFA       | Freely selectable factor                                             |  |  |  |  |  |  |  |  |  |      |                                                |  |  |                                      |                                           |
| Data transfer mode (see chapter 9.4) | PR       | rE CR*    | Data output via remote control commands (see chapter 10.3)           |  |  |  |  |  |  |  |  |  |      |                                                |  |  |                                      |                                           |
|                                      |          | Pr PC     | Data output by pressing the<br>PRINT key (see chapter 10.3)          |  |  |  |  |  |  |  |  |  |      |                                                |  |  |                                      |                                           |
|                                      |          |           |                                                                      |  |  |  |  |  |  |  |  |  |      |                                                |  |  | AU PC Continuous da<br>chapter 10.3) | Continuous data output (see chapter 10.3) |
|                                      |          |           |                                                                      |  |  |  |  |  |  |  |  |  | bAPr | Printout on barcode printer (see chapter 10.4) |  |  |                                      |                                           |
|                                      |          | AU Pr     | Autom.Data output of stable<br>weighing values (see chapter<br>10.3) |  |  |  |  |  |  |  |  |  |      |                                                |  |  |                                      |                                           |
| Selection printer output             | LAPr     | Hdr*      | Edition of the headlines                                             |  |  |  |  |  |  |  |  |  |      |                                                |  |  |                                      |                                           |
| (see chapter 9.4)                    |          | GrS       | Edition of the total weight                                          |  |  |  |  |  |  |  |  |  |      |                                                |  |  |                                      |                                           |
|                                      |          | Net       | Edition of the net weight                                            |  |  |  |  |  |  |  |  |  |      |                                                |  |  |                                      |                                           |
|                                      |          | tAr       | Edition of the tare weight                                           |  |  |  |  |  |  |  |  |  |      |                                                |  |  |                                      |                                           |
|                                      |          | N7E       | Edition of the stored weight                                         |  |  |  |  |  |  |  |  |  |      |                                                |  |  |                                      |                                           |
|                                      |          | PCS       | Edition of quantity                                                  |  |  |  |  |  |  |  |  |  |      |                                                |  |  |                                      |                                           |
|                                      |          | AUJ       | Edition of the unit weight                                           |  |  |  |  |  |  |  |  |  |      |                                                |  |  |                                      |                                           |
|                                      |          | Rqt       | Edition of the reference quantity                                    |  |  |  |  |  |  |  |  |  |      |                                                |  |  |                                      |                                           |
|                                      |          | FFd       | Edition of a page feeding                                            |  |  |  |  |  |  |  |  |  |      |                                                |  |  |                                      |                                           |
|                                      |          |           | at start printer output                                              |  |  |  |  |  |  |  |  |  |      |                                                |  |  |                                      |                                           |
|                                      |          | FFE       | at end printer output                                                |  |  |  |  |  |  |  |  |  |      |                                                |  |  |                                      |                                           |

| Baud rate                  | bAUd    | 19200          |                                     |  |
|----------------------------|---------|----------------|-------------------------------------|--|
|                            |         | 9600*          |                                     |  |
| (see chapter 9.4).         |         | 4800           |                                     |  |
|                            |         | 2400           |                                     |  |
|                            |         | 1200           |                                     |  |
| Auto off                   | AF      | on*            | Automatic switch-off function after |  |
| (battery operation), see   |         | 011            | 3 min without changing load ON      |  |
| chap. 7.4                  |         | off            | Automatic switch-off function after |  |
|                            |         |                | 3 min without changing load OFF     |  |
| Auto Zero                  | tr      | on*            | On                                  |  |
| (see chapter 9.3)          |         | off            | Off                                 |  |
| Selection adjustment       | CAL     | 100            |                                     |  |
| weight (see chapter 9.3)   |         | 200            | *dependent on model                 |  |
|                            |         | 300            |                                     |  |
| Filter function            | StAbiL  | 1              | Fast display                        |  |
|                            |         | 2              | Normal display                      |  |
| (see chapter 9.3).         |         | 3              | Slow display                        |  |
| Background illumination of | bL      | on*            | Background illumination on          |  |
| the display, (see chap.    |         | off            | Background illumination off         |  |
| 9.3)                       |         | СН             | The background illumination will    |  |
|                            |         |                | be switched on                      |  |
|                            |         |                | automatically TO Sec alter          |  |
|                            |         |                | naving reached a stable             |  |
| A nimely usighing function | A N I I | ~ <i>{</i> {{* |                                     |  |
| Animal weigning function   | ANL     | OTT            | ΟΠ                                  |  |
| (see chapter 9.3)          |         | 3              | Period 3 seconds                    |  |
|                            |         | 5              | Period 5 seconds                    |  |
|                            |         | 10             | Period 10 seconds                   |  |
|                            |         | 15             | Period 15 seconds                   |  |
| Reset to factory setting   | rSt     | no*            | no                                  |  |
| (see chap. 9.3)            |         | yes            | yes                                 |  |

\* = default setting

# 8 Instant help

In case of an error in the program process, briefly turn off the balance and disconnect from power supply. The weighing process must then be restarted from the beginning.

| Fault                                        | Possible cause                                                                                                    |
|----------------------------------------------|----------------------------------------------------------------------------------------------------|
| The displayed weight does not glow.          | The balance is not switched on.                                                                                                    |
|                                              | The mains supply connection has been<br>interrupted (mains cable not plugged<br>in/faulty).                                                |
|                                              | Power supply interrupted.                                                                                                    |
|                                              | Batteries are inserted incorrectly or empty                                                                                                |
|                                              | No batteries inserted.                                                                                                    |
|                                              |                                                                                                    |
| The displayed weight is permanently changing | Draught/air movement                                                                                                    |
|                                              | Table/floor vibrations                                                                                                    |
|                                              | The weighing plate is in contact with foreign matter.                                                                                      |
|                                              | Electromagnetic fields / static charging<br>(choose different location/switch off<br>interfering device if possible)                       |
|                                              |                                                                                                    |
| The weighing result is obviously incorrect   | The display of the balance is not at zero                                                                                                  |
|                                              | Adjustment is no longer correct.                                                                                                    |
|                                              | Great fluctuations in temperature.                                                                                                    |
|                                              | <ul> <li>Electromagnetic fields / static charging<br/>(choose different location/switch off<br/>interfering device if possible)</li> </ul> |

# 9 Adjustment

The adjustment should be made with the recommended adjustment weight (see chap. 1 "Technical data"). Adjustment is also possible with the weights of other nominal values (see table 1), but not the optimum for measuring technique.

#### **Procedure when adjusting:**

Observe stable environmental conditions. A warming up time (approx. 10 min) is required for stabilization.

- $\Rightarrow$  Turn on balance by pressing the **ON/OFF** key.
- ⇒ Press the **MODE** key and keep it pressed, in the display appears shortly "CAL". After that the exact size appears flashing in the display (see chapter.9) of the adjustment weight.
- $\Rightarrow$  Now set the adjusting weight in the centre of the weighing plate.
- ⇒ Press the **SET** key. Short time later there appears "**CAL F**", then the automatic return to the weighing mode. In the display there appears the value of the adjustment weight.

An error during adjustment or the use of an incorrect adjusting weight will result in an error message "CAL E". Repeat adjustment.

Keep the adjustment close to the balance. Daily control of the weighing exactness is recommended for quality-relevant applications.

Selection In the model series KERN FKB A, the adjustment weight can be selected from three/four pre-set nominal values (approx.1/3; 2/3; adjustment max) (refer also to following table, factory setting with grey background). In order to achieve high-quality weighing results in the sense of the measuring technology, it is recommended to select the nominal value as high as possible. The non delivered adjustment weights can be purchased from KERN as option.

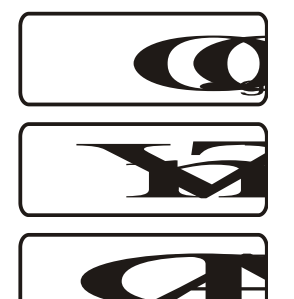

weight

- ⇒ In weighing mode keep the **PRINT** key pressed until [Unit] appears.
- ⇒ Press the **MODE** key several times until **"CAL**" is displayed.
- $\Rightarrow$  Acknowledge using **SET** key, the current setting is displayed.
- Select the desired settings by pressing the **MODE** key. ⇒
- $\Rightarrow$  Use the **SET** key to confirm selection.

| FCB3K-4A   | FCB6K-4A   | FCB 8K-4A  |
|------------|------------|------------|
|            |            | 2000       |
| 1000       | 2000       | 4000       |
| 2000       | 4000       | 6000       |
| 3000       | 6000       | 8000       |
|            |            |            |
| FCB 10K-3A | FCB 20K-3A | FCB 30K-3A |

| 4000  | 10000 | 10000 |
|-------|-------|-------|
| 8000  | 15000 | 20000 |
| 12000 | 20000 | 30000 |

#### Filter

only model: FCB 8K-4A

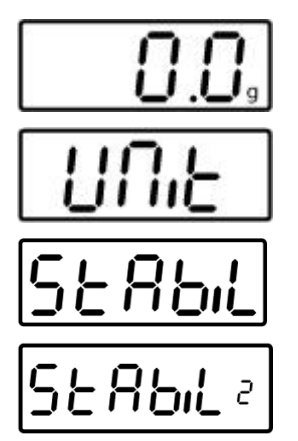

(Example)

This menu item allows the balance to be set according to specific ambient conditions and measuring purposes.

- ⇒ In weighing mode keep the **PRINT** key pressed until **[Unit]** appears.
- ⇒ Press the MODE button several times until "StAbiL" is displayed.
- Acknowledge using SET button, the current setting is displayed.
- $\Rightarrow$  Select the desired settings by pressing the **MODE** button.

| 1 | Filter 1:                                                        |
|---|------------------------------------------------------------------|
|   | The balance reacts quickly and in a sensitive manner, quiet set- |
|   | up location.                                                     |
| 2 | Filter 2:                                                        |
|   | The scale reacts normally, normal installation site              |
| 3 | Filter 3:                                                        |
|   | The balance reacts slowly and in a robust manner, busy set-up    |
|   | location                                                         |
|   |                                                                  |

 $\Rightarrow$  Use the **SET** key to confirm selection.

### **10 Internal calibration**

Remove the top housing of the scale. Place scale on a hard level surface.

#### Operation

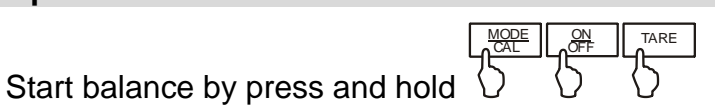

Display

Then release the hold key

The balance displays shows the internal count. The reading shall fall in the range from 2000 to 5000. in case out of this range, remove weighing plate, connect J9.

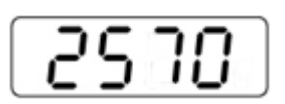

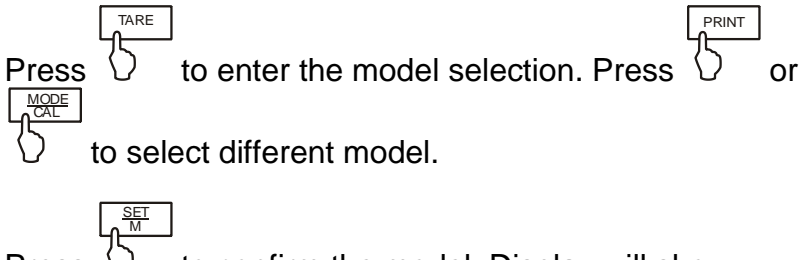

Press 5 to confirm the model. Display will show.

LCD display A/D count again.

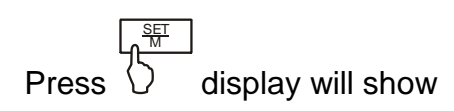

Disconnect power to the scale

Disconnect J1 on the board

Calibration complete. Check the accuracy at different weights.

In case [ E] is display instead of [ F], this indicates a calibration procedure error, or wrong weight applied for calibration.

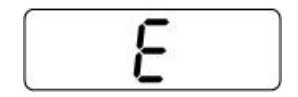

Turn the scale off and then on and repeat the procedure.

### **11 Functional Block Diagram**

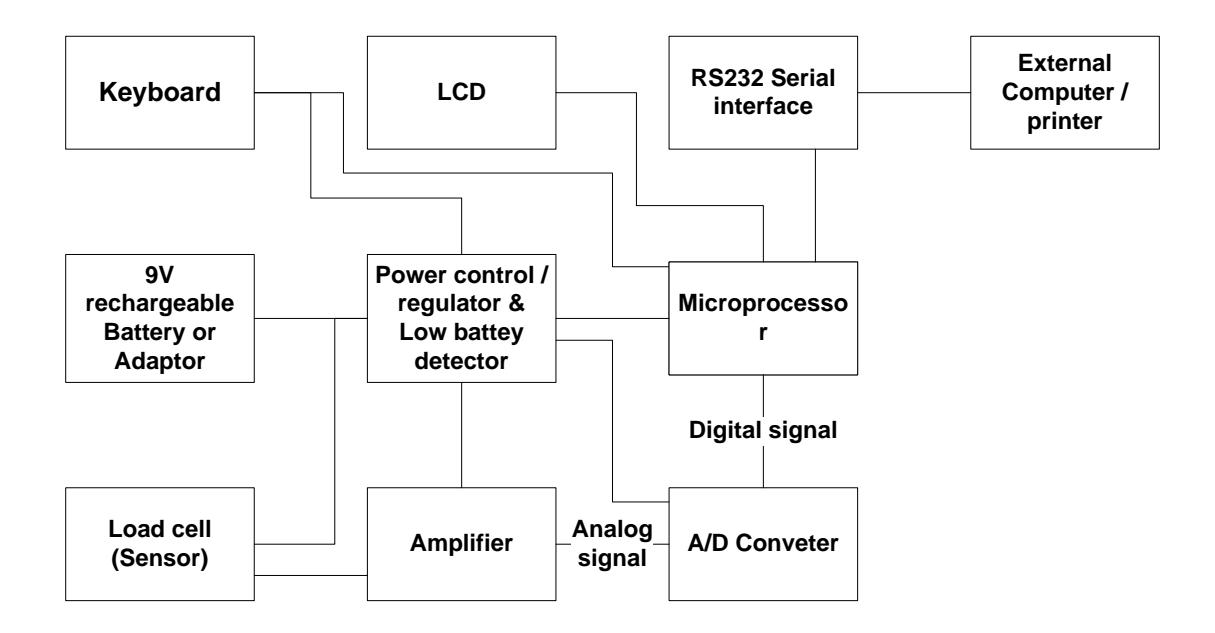

# **12 Trouble Shooting**

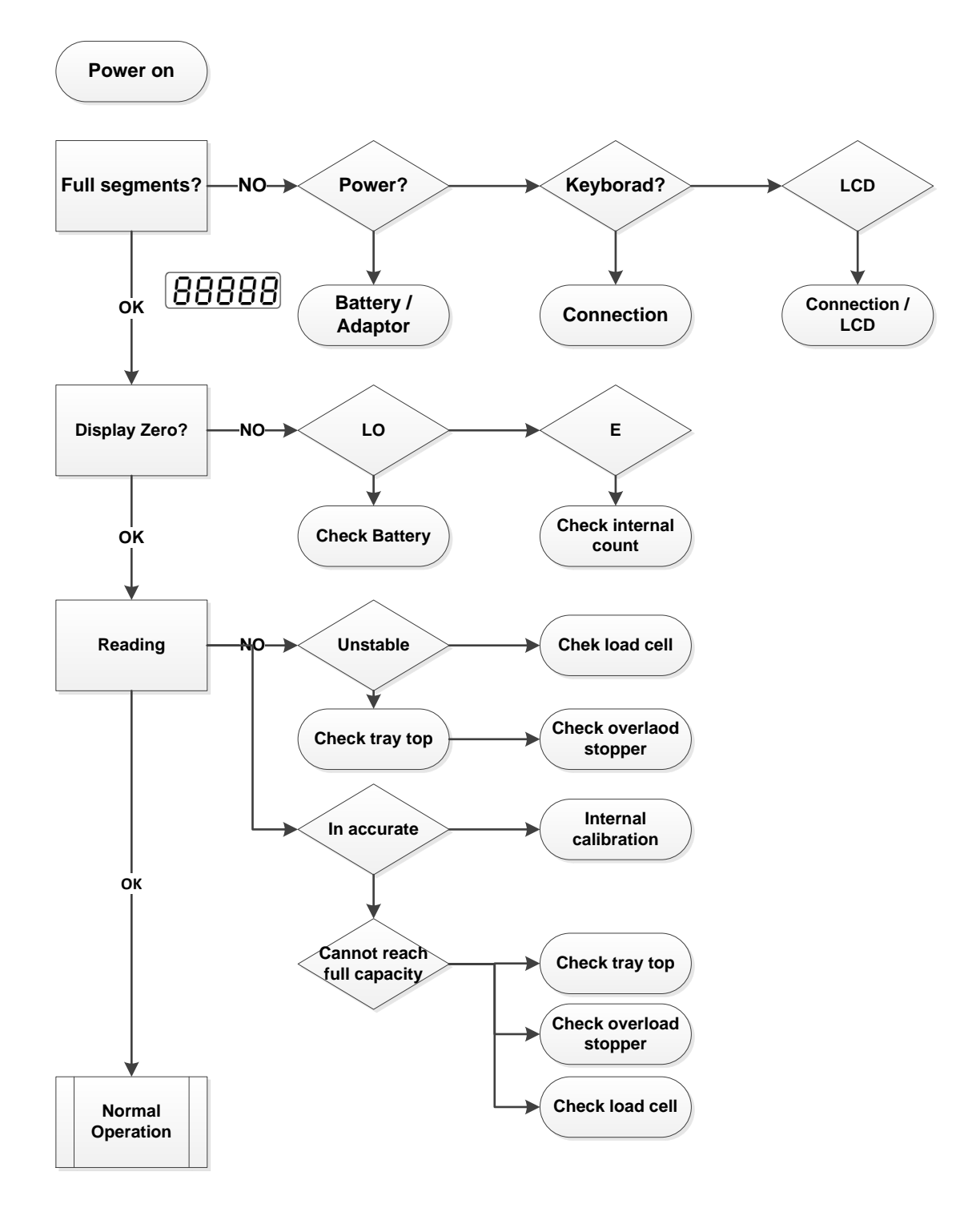

### **13 Schematics**

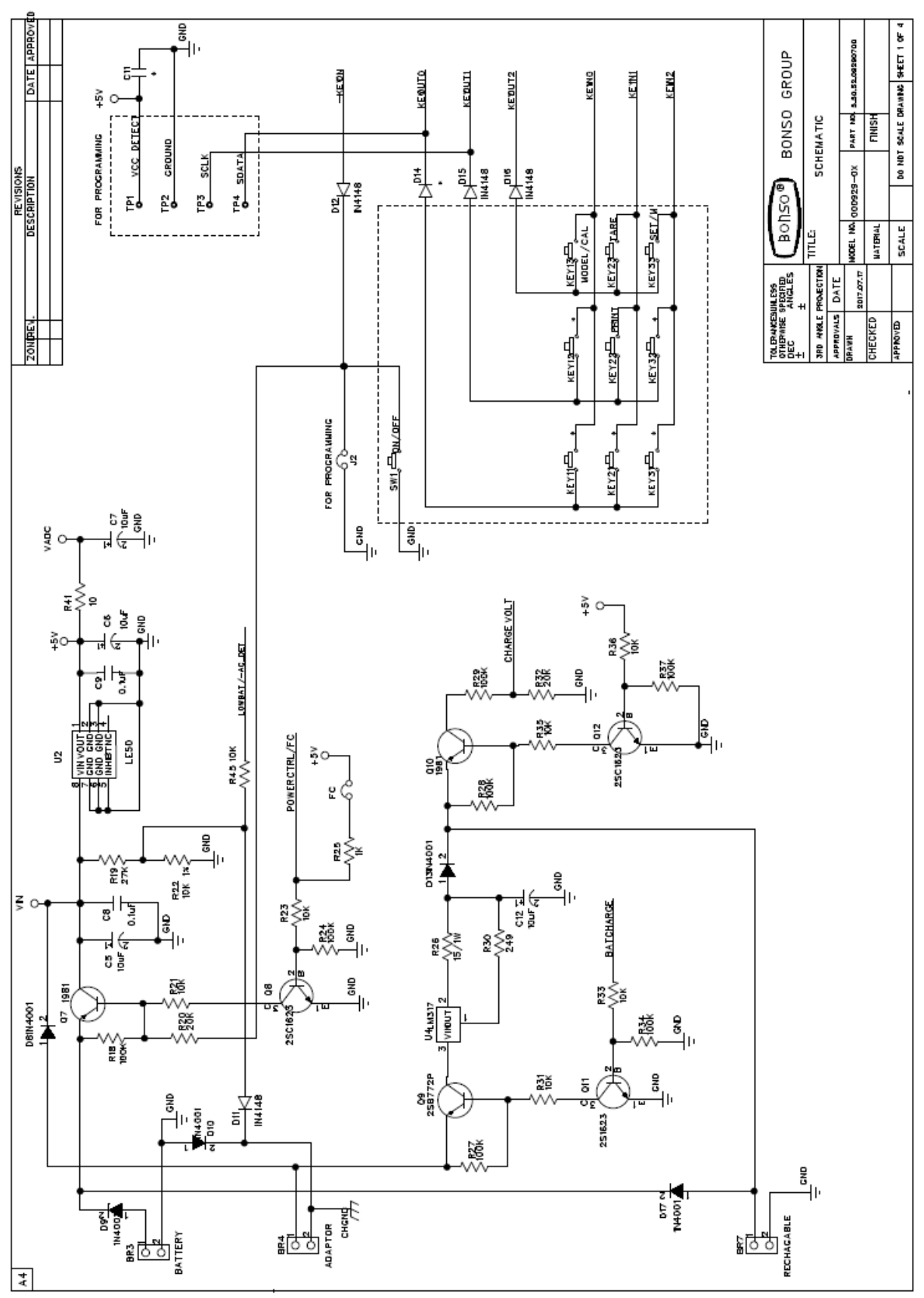

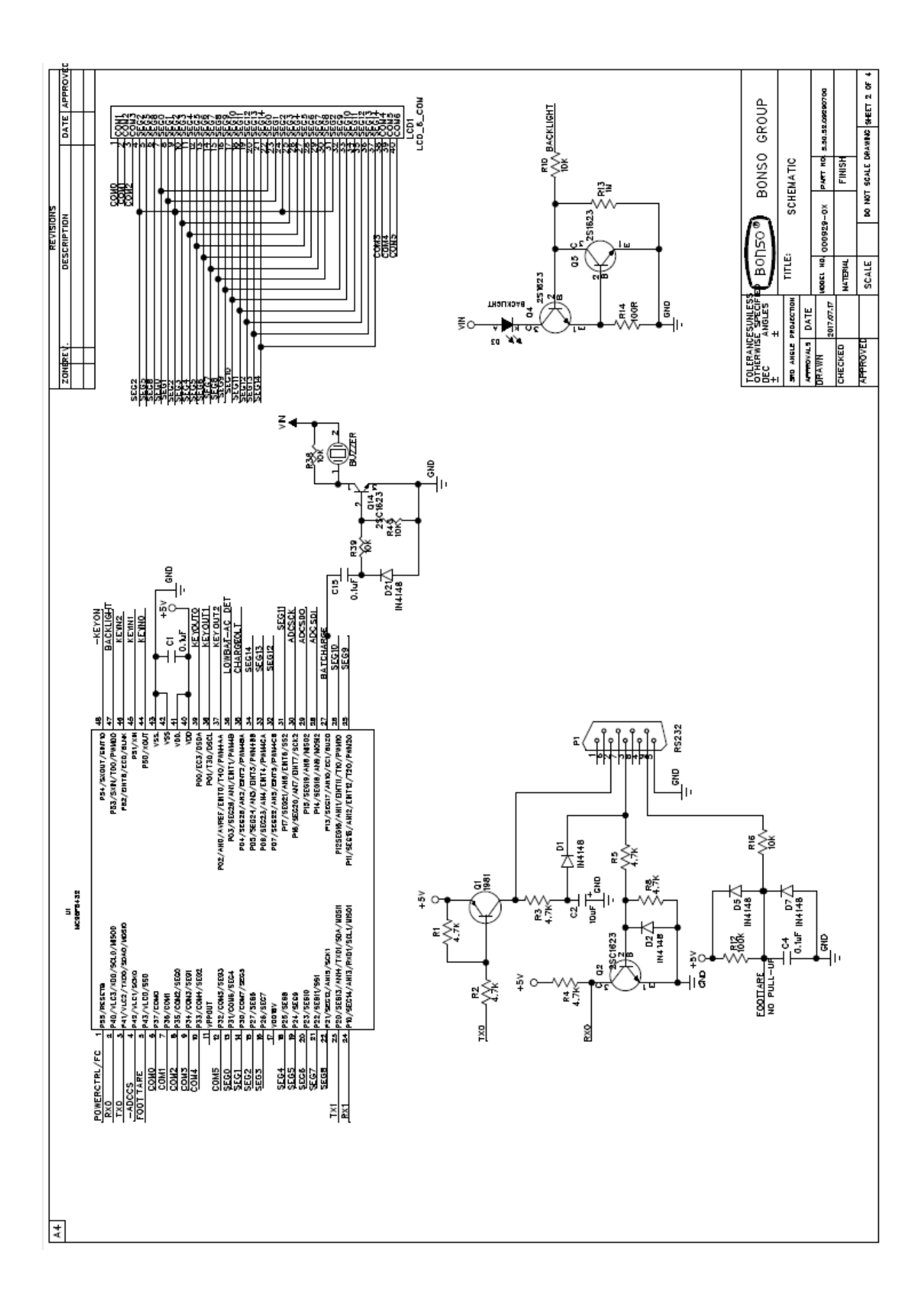

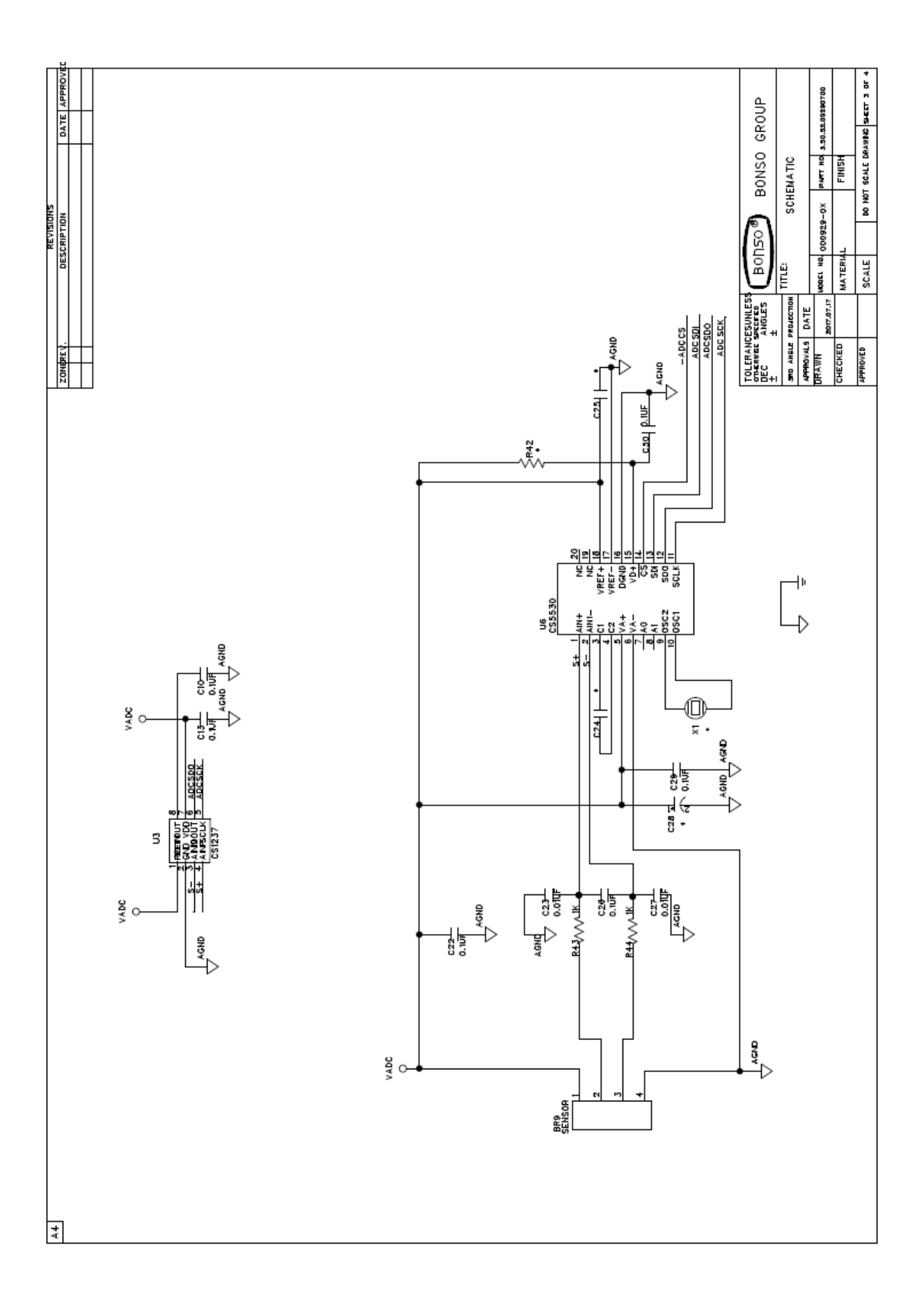

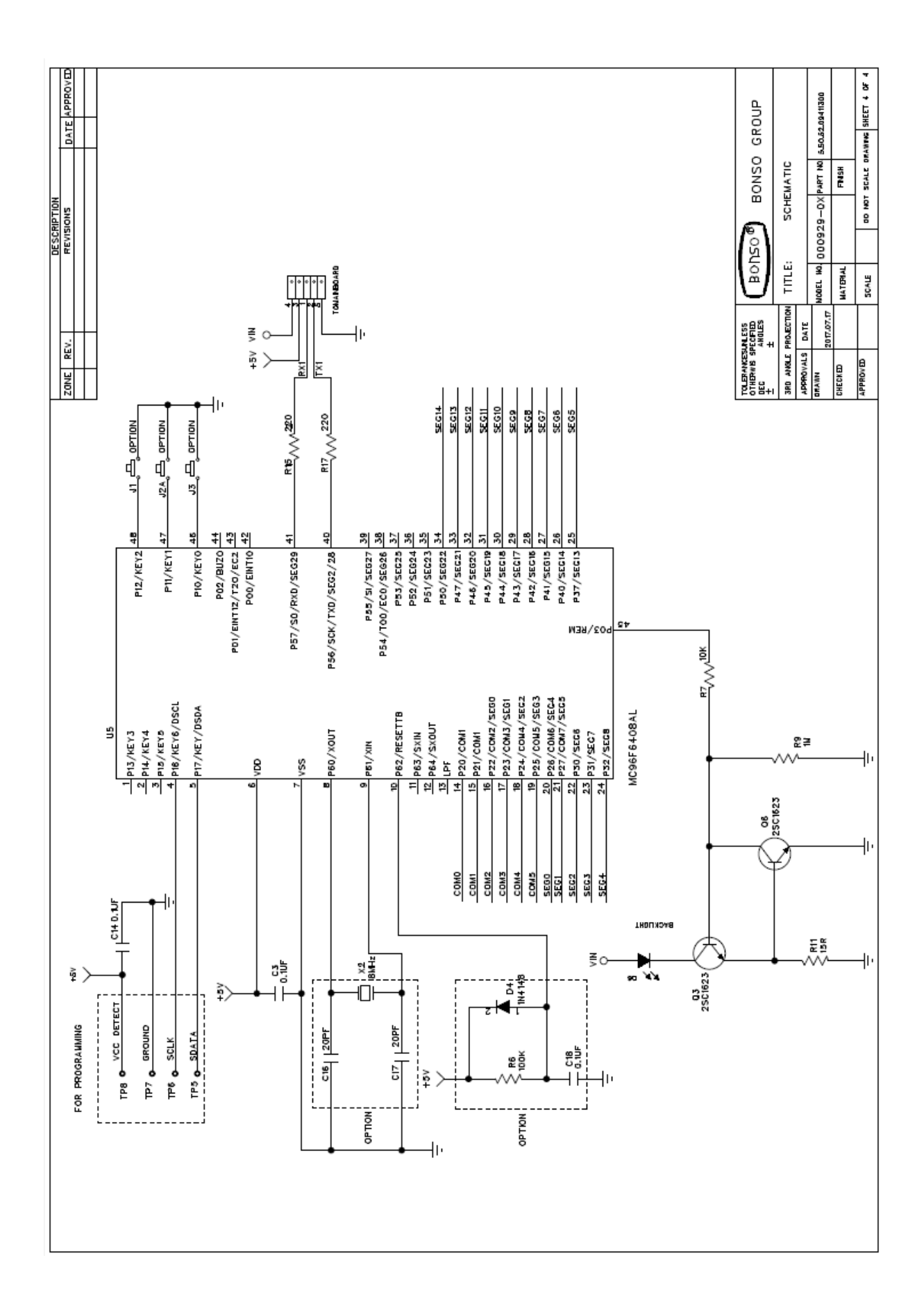

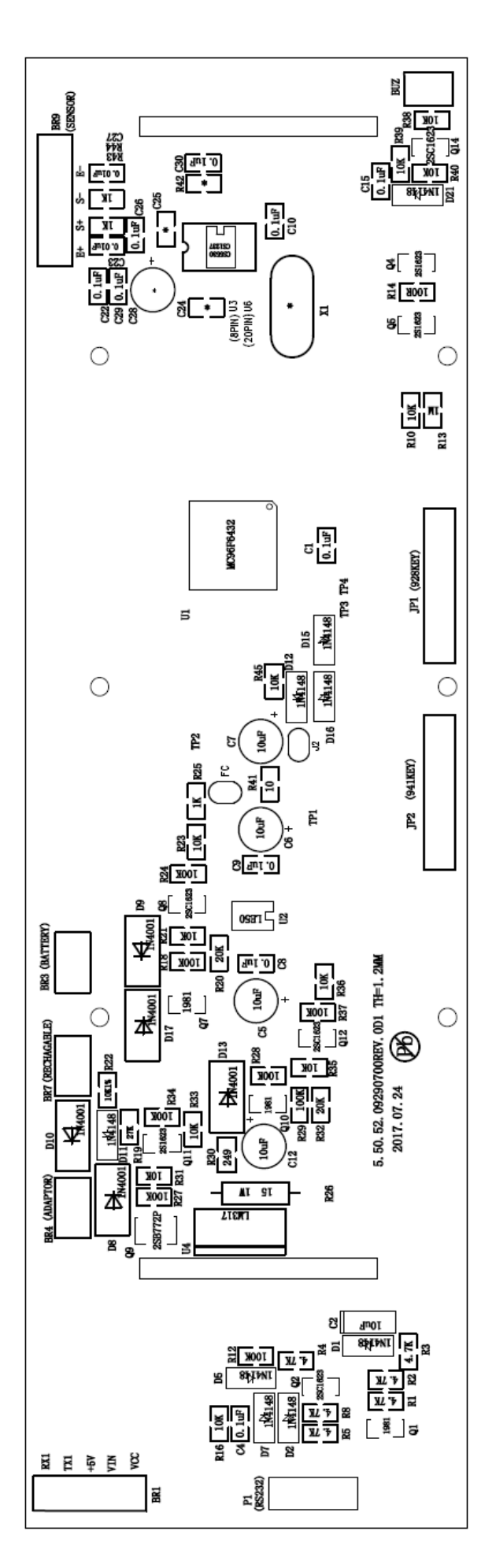